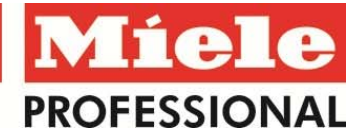

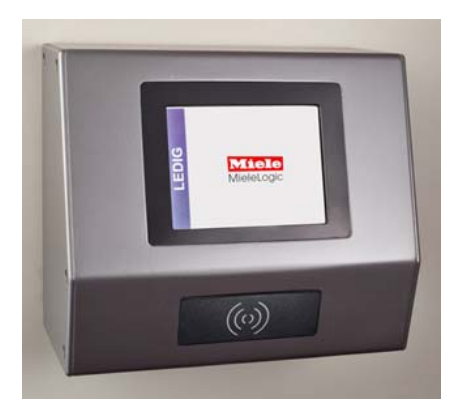

Miele Duo Logic control panel 1

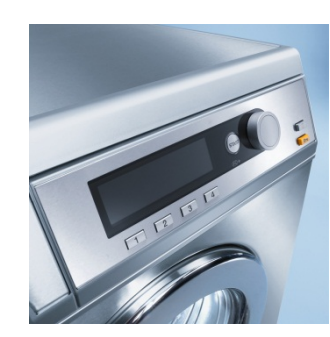

Miele control panel 2

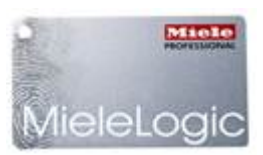

Miele Logic Laundry-tag

## Change language

- Move the Miele Logic Laundry-tag for the tag-reader.
- On control panel **1**, select the globe on the bottom-right side of the touchscreen to change the language.

## Start washing or drying programme

- Sort the laundry by colour and by care label; empty all pockets.
- Load the drum and shut the door.
- Move the Miele Logic Laundry-tag for the tag-reader.
- On control panel 2 select a programme by turning the programme selector. Turn clockwise to reach the options on the right side of the screen (press to select programme selection).
- On the touchscreen system of control panel **1** the detergent and fabric softener can be adjusted.
- Select <BUY PROG> to pay.
- On control panel 2 press button <START> to finalize.
- To set a SMS reminder at the end of the programme return to control panel 1 and press the button <SMS?>.
  SMS? = off and SMS+= on. \*

## Reserve

- All washing machines can be reserved on all machines (including dryers), unless you have reached your maximum number of reservations.
- Insert the Laundrette-card in the cardreader.
- Go to <RESERVE> ; <NEW > on control panel 1.
- Select the <DATE> and <TIME>, if desired change the machine and confirm with <OK>.
- If you want to be reminded of the reservation with a text message; press <RESERVE> on control panel 1 and select <SMS?>. Here the preferred time and mobile phone number can be set. SMS? = off SMS+ = on.\*

\*Attention: After you change the SMS setting it is <u>always</u> set to on or off, until you change it again!